The ACA Course from CBPP is an online course similar to the computer based training in Link and Learn. The process to get to it is a pain, but it is a good training course for ACA and does go through the TaxWise inputs. The link to this program is located in TaxPrep4Free under the "What's New for TY2014" Link. Follow the steps below. Once you get to the "Launch" screen, bookmark or save the location as a favorite. If you don't, you will have to go through the whole process again.

Click on the link is shown below

| TaxPrep4Free.org   Resources for Volunteer Tax Preparers   Click here for TY2014     About   Training   Preparer   Subscribe   Other     Home » Training » What's New   Other   Subscribe   Other |                                            |                                                                                |                                                                                                    |  |  |
|----------------------------------------------------------------------------------------------------|--------------------------------------------|--------------------------------------------------------------------------------|----------------------------------------------------------------------------------------------------|--|--|
| What's New for TY2014                                                                                                    |                                            |                                                                                |                                                                                                    |  |  |
| Use these checkb<br>Columns: I Linka                                                                                                    | oxes to control the co<br>&Learn ☑ NTTC TY | ntent of the table below:                                                      |                                                                                                    |  |  |
| What's New                                                                                                    | Link&Learn<br>[Federal Only]               | NTTC [Federal Only]                                                            | Other                                                                                                    |  |  |
| Tax Law                                                                                                    | CBT: What's New                            | Tax Law Changes                                                                | IRS Pub 4012 Volunteer Resource Guide<br>p 5 - FACT SHEET – For Partners and Employees Quality<br>& Oversight Updates for 2015 Filing Season<br>p 11 - Important Changes for 2014 |  |  |
| TaxWise Online                                                                                                    |                                            |                                                                                | 2014 TaxWise and TaxWise Online Enhancements (from CCH)                                                                                                    |  |  |
| Affordable Care<br>Act (ACA)                                                                                                    | CBT: Affordable<br>Care Act                | ACA Overview Part I v6<br>ACA Overview Part IIA v6<br>ACA Overview Part IIB v6 | IRS Pub 5157 Affordable Care Act<br>ACA Course from CBPP https://cbpp.eleapcourses.com/                                                                                           |  |  |
| New Jersey                                                                                                    |                                            |                                                                                | NJ Important Changes for 2014                                                                                                    |  |  |
|                                                                                                    |                                            |                                                                                |                                                                                                    |  |  |

### On the next screen click on "Add to Cart"

|                                            |                                                                                                    | COURSES                                       | м |
|--------------------------------------------|----------------------------------------------------------------------------------------------------|-----------------------------------------------|---|
| Select a Cat                               | egory                                                                                                    |                                               |   |
|                                            | (B <sup>C</sup> VITA & One Affordable Care.<br>VITA Training Cou                                                                                                    | not                                           | / |
|                                            | Module 2: Overview<br>Module 2: Minimum Selection<br>Module 3: Selection<br>Module 3: Selection<br>Module 5: Premium Sel<br>Module 5: Premium Sel<br>Module 5: The anti this<br>Module 5: The anti this<br>Module 5: The anti this | 20497.000<br>0001<br>000<br>000 /10000000     | / |
| CBPP<br>VITA Train                         | ning                                                                                                    | /                                             |   |
| This is a six<br>volunteers<br>classroom t | -part ACA training cou<br>that is intended to sup<br>raining. It gives step-b                                                                                                    | rse for VITA<br>oplement<br>oy-step advice on |   |
| Tara Straw                                 |                                                                                                    | 1                                             |   |
| FDFF                                       |                                                                                                    | and the second second second                  |   |

On the Next Screen click on "Checkout"

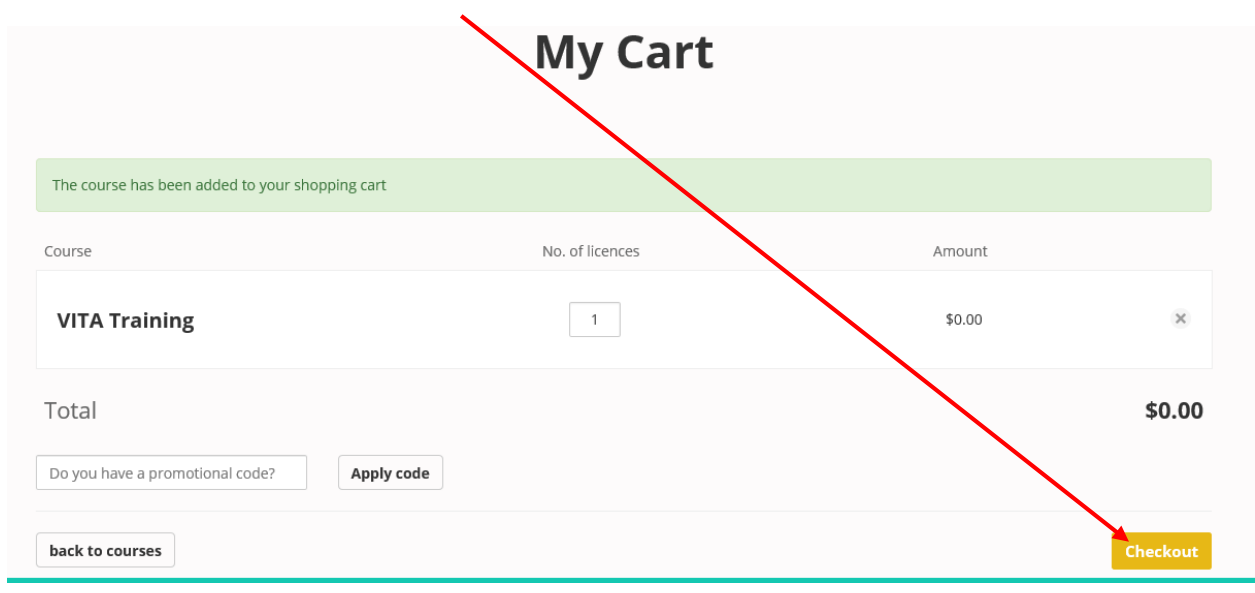

# On the next screen fill in the information to create a user account and then click "Create account"

| Create a Free                                                                                             | User Account                                     | Login                                                                                                    |  |  |
|----------------------------------------------------------------------------------------------------|--------------------------------------------------|----------------------------------------------------------------------------------------------------|--|--|
| By creating an eLeaP user ad<br>access online courses from t                                              | count, you can purchase and<br>the eLeaP System. | If you already have an account log in to buy great courses.                                                                                                    |  |  |
|                                                                                                    |                                                  | Email:                                                                                                    |  |  |
| Account Type                                                                                              | © Single Buyer O Company Account                 | Password.                                                                                                    |  |  |
| First Name:                                                                                               | Harry                                            |                                                                                                    |  |  |
| Last Name:                                                                                                | Bonlanti                                         | Login                                                                                                    |  |  |
| Email: (used for login)                                                                                   | bonfant@aol.com                                  | If you are an individual user and you have forgotten your password, you can go to<br>https://courseportal.2leap.com and click the "I can't access my account" link to reset the password.        |  |  |
| Set Access Password:                                                                                      |                                                  | If you have a company account and have forgotten the password, you can go to your unique portal<br>(https://[companyname].2!eap.com) and click the "I can't access my account" link to reset the |  |  |
| By submitting this form, I certify that I have read and agree to the eLeaP™ User Agreement & Terms of Use |                                                  |                                                                                                    |  |  |

#### On the next screen click on "Checkout"

|                                 |            | My Cart         |        |        |
|---------------------------------|------------|-----------------|--------|--------|
| Course                          |            | No. of licences | Amount |        |
| VITA Training                   |            | 1               | \$0.00 | ×      |
| Total                           |            |                 |        | \$0.00 |
| Do you have a promotional code? | Apply code |                 | $\sim$ |        |
| back to courses                 |            |                 | Che    | ickout |

On the next screen click on the link to the course

|                                                                                                    | Thank You for Your Order                                                           |
|----------------------------------------------------------------------------------------------------|------------------------------------------------------------------------------------|
|                                                                                                    |                                                                                    |
| The course(s) which you just p                                                                                                    | urchased is/are available in your account.                                         |
| To access your course(s), go to the volume of the second second sec | ttps://courseportal.2leap.com/ (login with the same email and password you set up) |
| <br>Contact Telania, LLC. with any qu<br>173 Sears Avenue, Suite 282,<br>Louisville, KY 40207<br>Tel: 877-624-7226                                                                                                    | estions at:                                                                        |
| Fax: 502-653-8579<br>Email: billing@eleapsoftware.com                                                                                                    | )                                                                                  |

#### On the next screen check I accept and click submit

| Ham                                                                                                    |           |
|----------------------------------------------------------------------------------------------------|-----------|
| END USER LICENSE AGREEMENT                                                                                                    |           |
|                                                                                                    |           |
| NOTICE TO ALL USERS: BEFORE YOU CLICK ON THE ACCEPT BUTTAN AT THE END OF THIS AGREEMED CAREFULLY READ THE FOLLOWING LEGAL AGREEMENT (AGREEMENT) THAT SETS FORTH TERMS FOR THE USE OF THE SOFTWARE PROVIDED TO YOU BY TELANA. LLC. YOU ARE CONSENTING TO B<br>BOUND BY JND ARE BECOMING A PARTY TO THE FOLLOWING LIGAGE AGREEMENT, IF YOU DO NOT AGREE WITH THE TERMS OF THE AGREEMENT, CLICK THE 'DO NOT AGCEPT BUTTON AND DO NOT USE THE SOFTWARE. NOTE BY INSTALLING, COMING, AGREEMENT, BOUND, ADVING, ADVING,    | e<br>NG 🔨 |
| 1 Weiczme to the website of Telania, LLC. (the "Company"), The website provides: information about fisiania, LLC. (the "Company"), The website about services are a galeway to the elicad? Website about services are a galeway to the elicad? Website about services are galeway to the elicad? Website about services are galeway to the elicad? Website about services are gale       |           |
| 2 Our Rates, For the et on? Website and the Services to Ancient and its best, these are ortain mens and conditions that govern the site. By clocking on the 1 ACCEPT furthout the beform of this page, you agree to be bound by the terms and conditions outliend below as well as any terms and conditions put furth by the companies providing content you want to access. This site may contain links provide services to which you should refer before using such sites.                                                                                                    | be :      |
| 3 <u>Updates and Amendments</u> . We may update 5 almost these Terms and Conditions will automatically become effective will respect to you after they are trist posted on the site. The modified version of these Terms and Conditions will automatically become effective will respect to you after they are trist posted on the site. The modified version of these Terms and Conditions will automatically become effective will respect to you after they are trist posted on the site. The modified version of these Terms and Conditions have been posted or at any time after you have received e-mail notice of the update() or amending of the Terms and Conditions have been posted or at any time after you have received e-mail notice of the update() or amending of the Terms and Conditions have been posted or at any time after you have received e-mail notice of the update() and/or amending of the Terms and Conditions will automatically become effective will notice of the update() or amending of the Terms and Conditions have been posted or at any time after you have received e-mail notice of the update() and/or amending of the Terms and Conditions will automatically become effective will not any time after you have received e-mail notice of the update() and/or amending of the Terms and Conditions have been posted or at any time after you have received e-mail notice of the update() and/or amending of amending of ame | 10<br>J   |
| 4. Privatory, Telania, LLC & Privacy, Drcy to set forth in Lui at W1994/LEAPSOFTWARE.COM under the Privacy Policy lask and to incorporated into and made a part of these Terms and Conditions. You should also consult the Privacy Policy of the company providing the content you want to access.                                                                                                    |           |
| 5. Site Availability, Telania, Ly takes no steps to continue a scorarcy of the information provided by you or your employee or the other Authorized Users of the eLeaP Website and Service.                                                                                                    |           |
| Telania, LLC: may change scopend or eleminate as any aspect of this site at any time, including the availability of any service, teature or data, without notice or liability to you, subject to Telania, LLC: 's written agreement with you, if any,                                                                                                    |           |
| 6. System Integrity to agree to not use any othere, scheme or device to interfere or attempt to interfere with the proper working of the eLeaP Website or Service. If you are an Authorized User, you agree to not disclose or share your password or user name with any third parties or use your password or user name for any unauthorized partners.                                                                                                    |           |
| 7 Copyring and Use of Materials the information and materials on this website costed and provided by Telania, LLC or created by Bind party content providers, are protected and/or United States copyright laws and workhole copyright laws and heaty provisions and are evened by Telania, LLC or the Bind party providers II explicitly allow<br>von explorational a core of personal allowed materials for use to you in voor own business; servided vou do not delefe or chance are constable to Hadmark notice. You must obtain the commission of Telania, LLC in materials (LC in materials for use to you in voor own business; servided vou do not delefe or chance are constable to Hadmark notice. You must obtain the commission of Telania, LLC in materials (LC in materials); You may not deletibed to commission of Telania, LLC content of Bins                                                                                                    | nd, 🗸     |
| Locopt. O t do not accept and will immediately discontinue use of this website.                                                                                                    |           |
|                                                                                                    |           |

#### On the next screen click on the "VITA training"

| Welcome to Course Portal Training System |                                                                                                    |               |          |               |
|------------------------------------------|----------------------------------------------------------------------------------------------------|---------------|----------|---------------|
| Assig                                    | ned Courses                                                                                                    |               |          |               |
| No. <u>Name</u>                          | *                                                                                                    | Status        | Deadline | Category      |
| 1. <u>VITA Training</u>                  |                                                                                                    | Not started   | none     | Uncategorized |
| Total Course                             | es: 1                                                                                                    |               |          |               |
| Powered by<br>eleaP                      | Copyright 2005 - 2015 Telania, LLC. All rights reserved.<br>Unauthorized use or reproduction is prohibited by US copyright laws and internation | nal treaties. |          |               |

On the next screen click on "Start Course"

| Home / Courses / View Course                                                                            |                            |             |      |                                                                                                    |
|----------------------------------------------------------------------------------------------------|----------------------------|-------------|------|----------------------------------------------------------------------------------------------------|
| COURSE CONTENT                                                                                          | MY STUFF                   |             |      |                                                                                                    |
|                                                                                                    |                            | Name        |      | VITA Training                                                                                                    |
| VITA Training - Module                                                                                  | e 1: Overview              | Status      |      | Not started                                                                                                    |
| (~10 minutes)                                                                                           | 2: NEC / 40                | Category    |      | Uncategorized                                                                                                    |
| VITA Training - Module 2: MEC (~10<br>minutes)<br>VITA Training - Module 3: Exemptions<br>(~25 minutes) |                            | Description |      | This is a six-part ACA training course for VITA volunteers that is intended to s<br>questions in TaxWise and then quizzes users on their knowledge. |
| minutes)                                                                                                | <u>, 1011 ( 0</u>          | Objectives  |      |                                                                                                    |
| VITA Training - Module<br>Tax Credit (~20 minute                                                        | e <u>5: Premium</u><br>es) | Instructor  |      | Straw, Tara                                                                                                    |
| VITA Training - Module<br>Tricks (~5 minutes)                                                           | e 6: Tips and              | Open Date   |      | 01-02-2015                                                                                                    |
|                                                                                                    |                            | Start Cou   | urse |                                                                                                    |

On the next screen click "Launch Course"

01-13-2015 TY2014 v1.0

| Home / Courses / VITA Training / View Lesson<br>VITA Training - Module 1: Overview (~10 minutes) |               |  |  |  |
|--------------------------------------------------------------------------------------------------|---------------|--|--|--|
| COURSE CONTENT MY STUFF                                                                          |               |  |  |  |
|                                                                                                  | Launch Course |  |  |  |
| VITA Training - Module 1: Overview<br>(~10 minutes)                                              |               |  |  |  |
| <u>VITA Training - Module 2: MEC (~10</u><br>minutes)                                            |               |  |  |  |
| <u>VITA Training - Module 3: Exemptions</u><br>(~25 minutes)                                     | next lesson > |  |  |  |
| <u>VITA Training - Module 4: ISRP (~5</u><br><u>minutes)</u>                                     |               |  |  |  |
| <u>VITA Training - Module 5: Premium</u><br>Tax Credit (~20 minutes)                             |               |  |  |  |
| <u>VITA Training - Module 6: Tips and</u><br><u>Tricks (~5 minutes)</u>                          |               |  |  |  |

Whoopee! You are finally there. **Now save this screen in your favorites**. This is important. If you do not you will have to go through the whole procedure if you don't complete it in one setting instead of just putting in your email address and password.

Once you have completed this training, go to TaxPrep4Free, open the Proficiency Part 3 Link and do the problems.